# **Concur Travel and Expense Management**

Creating Itineraries on Travel Expense Reports

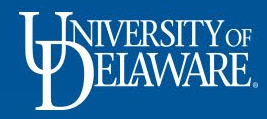

#### What is an Itinerary and why does it matter?

- An itinerary is a travel plan, including dates and locations.
- In Concur, your itinerary is used to calculate your per diem allowance and verify the dates of your travel expenses.
- Your itinerary will automatically be assigned to your Travel Expense Report if you generate the report from your *approved* Travel Request.

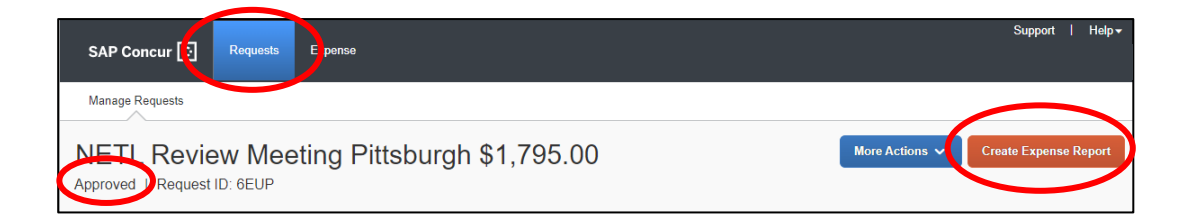

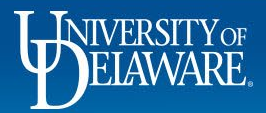

You may find that your itinerary is *not* assigned to your Expense Report

Possible reasons for this include but are not limited to:

- Not submitting a Travel Request
- Your Travel Request was not approved
- Not creating your Expense Report *from* your approved Travel Request
- Selecting "No" when Concur asks if you will be claiming per diem for your trip

### This guide will illustrate how to create a new itinerary

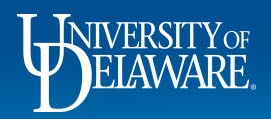

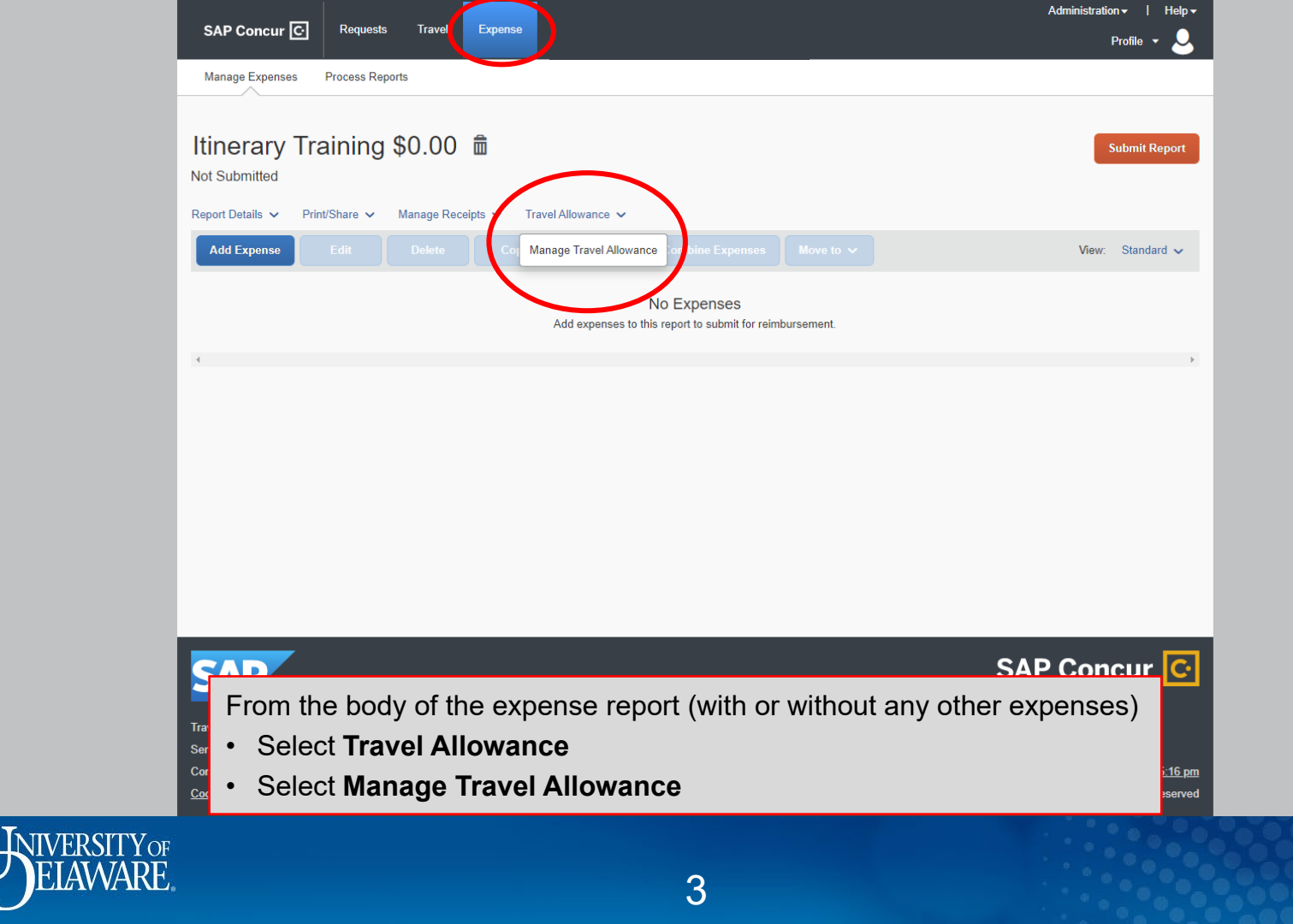

| Create New Itinerary Available Itineraries Expenses & Adjustr | nents Reimbursable Allowances Summary |                              |                                     |                              |              |
|---------------------------------------------------------------|---------------------------------------|------------------------------|-------------------------------------|------------------------------|--------------|
| Itinerary Info                                                |                                       |                              |                                     |                              |              |
| Itinerary Name Selection Correct Per Diem                     |                                       |                              |                                     |                              |              |
|                                                               |                                       |                              |                                     |                              |              |
| Add Stop Delete Rows Import Itinerary                         |                                       | Contraction (1998)           | New Itinerary Stop                  |                              |              |
| Departure City •                                              | Arrival City                          | Arging Data Leasting         | Departure City     Newark, Delaware |                              |              |
| No Itinerary Rows Found                                       |                                       | on <b>EIPST</b> travel day   | Date Time                           |                              |              |
|                                                               |                                       | on FIRST traver day          | Arrival City                        | - MI                         |              |
|                                                               |                                       |                              | New York, New York                  | City/Date of Arrival         |              |
|                                                               |                                       |                              | Date Time<br>09/01/2022 11:00       | on <b>FIRST</b> travel day   |              |
|                                                               |                                       |                              | •                                   |                              |              |
|                                                               |                                       |                              |                                     |                              |              |
|                                                               |                                       |                              |                                     |                              |              |
|                                                               |                                       |                              |                                     |                              |              |
|                                                               |                                       |                              |                                     |                              |              |
|                                                               |                                       |                              |                                     |                              |              |
|                                                               |                                       |                              |                                     |                              |              |
|                                                               |                                       |                              |                                     |                              |              |
|                                                               |                                       |                              |                                     |                              |              |
|                                                               |                                       |                              |                                     |                              |              |
| Select the Create Ne                                          | w Itinerary tab                       |                              |                                     |                              |              |
| <ul> <li>You will need to enter</li> </ul>                    | TWO New Itinerary Sto                 | DS                           |                                     |                              |              |
|                                                               | romy Stop obsuid include              | the situ you are departing f | rom and the                         |                              |              |
|                                                               | rary Stop should include              | ine city you are departing f | orn and the                         |                              | Save         |
| city you are traveling                                        | to on your first day of tra           | avei                         |                                     |                              |              |
| Click Save                                                    |                                       |                              |                                     | Go to Sinole Day Itineraries | Next >> Done |
|                                                               |                                       |                              |                                     |                              |              |
| T INIVERSITY OF                                               |                                       |                              |                                     |                              | $\cap \cap$  |
| FIAMAARE                                                      |                                       |                              |                                     |                              |              |
|                                                               |                                       | 4                            |                                     |                              |              |

 $\cap$ 

| Tra | el Allowances For Report: Itinerary Training           |                                 |                                   |                        | □ ×                                       |
|-----|--------------------------------------------------------|---------------------------------|-----------------------------------|------------------------|-------------------------------------------|
| Ed  | Itinerary Available Itineraries Expenses & Adjustments | Reimbursable Allowances Summary |                                   |                        |                                           |
| lti | nerary Info                                            |                                 |                                   |                        |                                           |
|     | nerary Name Selection Correct Per Diem                 |                                 |                                   |                        |                                           |
|     |                                                        |                                 |                                   |                        |                                           |
|     | Add Stop Delete Rows Import Itinerary                  |                                 |                                   | New Itinerary Stop     |                                           |
|     | Departure City  Newark, Delaware                       | Arrival City New York, New York | City/Date of <i>Departure</i>     | New York, New York     |                                           |
| -   | 09/01/2022 08:00 AM                                    | 09/01/2022 11:00 AM             | on LAST travel day                | Date Time 10:00 AM     |                                           |
|     |                                                        |                                 |                                   | Arrival City           |                                           |
|     |                                                        |                                 |                                   | Newark, Delaware       | City/Date of Arrival                      |
|     |                                                        |                                 |                                   | 09/04/2022 III 1:00 PM | on LAST travel day                        |
|     |                                                        |                                 |                                   |                        |                                           |
|     |                                                        |                                 |                                   |                        |                                           |
|     |                                                        |                                 |                                   |                        |                                           |
|     |                                                        |                                 |                                   |                        |                                           |
|     |                                                        |                                 |                                   |                        |                                           |
|     |                                                        |                                 |                                   |                        |                                           |
|     |                                                        |                                 |                                   |                        |                                           |
|     |                                                        |                                 |                                   |                        |                                           |
|     |                                                        |                                 |                                   |                        |                                           |
|     |                                                        |                                 |                                   |                        |                                           |
|     |                                                        |                                 |                                   |                        |                                           |
|     |                                                        |                                 |                                   |                        |                                           |
|     |                                                        | <b>,</b> , ,                    |                                   |                        |                                           |
|     | The New Itinerary Sto                                  | op for your return shou         | ild also include both the city yo | u are departing        | Save                                      |
|     | rom and the city you                                   | are arriving to on your         | r last day of travel              |                        |                                           |
|     | Click Save                                             |                                 |                                   |                        | Go to Single Day Itineraries Next >> Done |
|     |                                                        |                                 |                                   | · .                    |                                           |
|     | INIVERSITY                                             |                                 |                                   |                        |                                           |
|     | <b>U</b> FIAWARE                                       |                                 | <b>-</b>                          |                        |                                           |
|     |                                                        |                                 | 5                                 |                        |                                           |

| Travel A        | llowances For Report: Itir                | erary Training         |                                         |                                |                                     | □ ×                                        |
|-----------------|-------------------------------------------|------------------------|-----------------------------------------|--------------------------------|-------------------------------------|--------------------------------------------|
| Edit Itine      | erary Available Itineraries               | Expenses & Adjustments | Reimbursable Allowances Summary         |                                |                                     |                                            |
| ltiner          | ary Info                                  |                        |                                         |                                |                                     |                                            |
| Itinera<br>Corr | ary Name<br>rect                          | Selection<br>Per Diem  |                                         |                                |                                     |                                            |
| _               |                                           |                        |                                         |                                |                                     |                                            |
| Add             | Stop Delete Rows                          | mport Itinerary        |                                         |                                | New Itinerary Stop                  |                                            |
|                 | Departure City                            |                        | Arrival City                            | Arrival Rate Location          | Departure City     Newark, Delaware |                                            |
|                 | 09/01/2022 08:00 AM                       |                        | 09/01/2022 11:00 AM                     | NEW FORK COUNTY, US-NT, US     | Date Tim                            | 3                                          |
| <u> </u>        | New York, New York<br>09/04/2022 10:00 AM |                        | Newark, Delaware<br>09/04/2022 01:00 PM | NEW CASILE COUNTY, US-DE, US   |                                     |                                            |
|                 |                                           |                        |                                         |                                | Arrival City                        |                                            |
|                 |                                           |                        |                                         |                                | Date Tim                            | 3                                          |
|                 |                                           |                        |                                         |                                |                                     |                                            |
|                 |                                           |                        |                                         |                                |                                     |                                            |
|                 |                                           |                        |                                         |                                |                                     |                                            |
|                 |                                           |                        |                                         |                                |                                     |                                            |
|                 |                                           |                        |                                         |                                |                                     |                                            |
|                 |                                           |                        |                                         |                                |                                     |                                            |
|                 |                                           |                        |                                         |                                |                                     |                                            |
|                 |                                           |                        |                                         |                                |                                     |                                            |
|                 |                                           |                        |                                         |                                |                                     |                                            |
|                 |                                           |                        |                                         |                                |                                     |                                            |
|                 |                                           |                        |                                         |                                |                                     |                                            |
|                 |                                           |                        |                                         |                                |                                     |                                            |
|                 |                                           |                        |                                         |                                |                                     |                                            |
|                 |                                           |                        |                                         |                                |                                     |                                            |
|                 |                                           |                        |                                         |                                |                                     |                                            |
|                 |                                           |                        |                                         |                                |                                     |                                            |
|                 |                                           |                        |                                         |                                |                                     |                                            |
|                 |                                           |                        |                                         |                                |                                     | Save                                       |
|                 |                                           |                        |                                         |                                |                                     |                                            |
|                 |                                           |                        |                                         |                                | alials Marst                        | Go to Single Day Ifineraria 3 Next >> Done |
|                 |                                           |                        |                                         | Once all stops have been added | , CIICK <b>Next</b>                 |                                            |
| 3               |                                           |                        |                                         |                                |                                     |                                            |
|                 | TNIVER.                                   |                        |                                         |                                |                                     |                                            |
|                 | Y JELAV                                   | VARE.                  |                                         | 6                              |                                     |                                            |
|                 |                                           |                        |                                         |                                |                                     |                                            |

#### Travel Allowances For Report: ARPA-E Summit

| Create New Itinerary | Available Itineraries | Expenses & Adjustments | Reimbursable Allowances Summary |                    |                |                 |                  |           |
|----------------------|-----------------------|------------------------|---------------------------------|--------------------|----------------|-----------------|------------------|-----------|
| Show dates from      | to                    | Go                     |                                 |                    |                |                 |                  |           |
| Exclude   All        |                       | Date                   | /Location •                     | Breakfast Provided | Lunch Provided | Dinner Provided |                  | Allowance |
|                      |                       | 09/0<br>New            | 1/2022<br>York, New York        |                    |                |                 | First Travel Day | \$59.25   |
|                      |                       | 09/03<br>New           | 2/2022<br>York, New York        |                    |                |                 | -                | \$79.00   |
|                      |                       | 09/03<br>New           | 3/2022<br>York, New York        |                    |                |                 |                  | \$79.00   |
|                      |                       | 09/04<br>New           | 4/2022<br>York, New York        |                    |                |                 | Last Travel Day  | \$59.25   |

- Concur imports the GSA per diem rate for your destination
- Your first and last travel days will be calculated at 75% of the GSA rate
- Check the boxes to select meals that were provided for you, if applicable
- Click Update Expenses

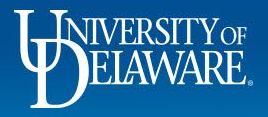

Update Expenses

Cancel

|                                      |                                 |                    | Admin       | stration →   Help → |
|--------------------------------------|---------------------------------|--------------------|-------------|---------------------|
| SAP Concur C· Requests Tra           | ivel Expense Approvals Reportin | g▼ App Center      |             | Profile 🝷 🚨         |
| Manage Expenses Process Reports      |                                 |                    |             |                     |
|                                      |                                 |                    |             |                     |
| Itinerary Training \$27              | '6.50 <b>m</b>                  |                    | Copy Report | Submit Report       |
| Not Submitted                        |                                 |                    |             |                     |
| Report Details 🗸 Print/Share 🗸 Manag | e Receipts 🗸 Travel Allowance 🗸 |                    |             |                     |
| Add Expense Edit Del                 |                                 |                    | ,           | /iew: Standard 🗸    |
| □ Receipt ↑↓ Payment Type ↑↓         | Expense Type ↑↓                 | Vendor Details ↑↓  | Date =      | Requested ↑↓        |
| Out of Pocket                        | Meal Per Diem                   | New York, New York | 09/04/2022  | \$59.25             |
| Out of Pocket                        | Meal Per Diem                   | New York, New York | 09/03/2022  | \$79.00             |
| Out of Pocket                        | Meal Per Diem                   | New York, New York | 09/02/2022  | \$79.00             |
| Out of Pocket                        | Meal Per Diem                   | New York, New York | 09/01/2022  | \$59.25             |
|                                      |                                 |                    |             | \$276.50            |
| 4                                    |                                 |                    |             | Þ                   |
|                                      |                                 |                    |             |                     |
|                                      |                                 |                    |             |                     |
|                                      |                                 |                    |             |                     |
|                                      | ar diam allowance (             | ontrios have been  | AP Co       | oncur 🕑             |
| iour pe                              |                                 |                    |             |                     |
|                                      |                                 |                    | ° 0 .       |                     |

ELAWARE.

8

## Resources

<u>Procurement Services</u> procurement@udel.edu

9

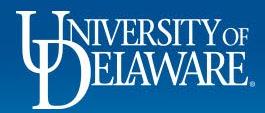